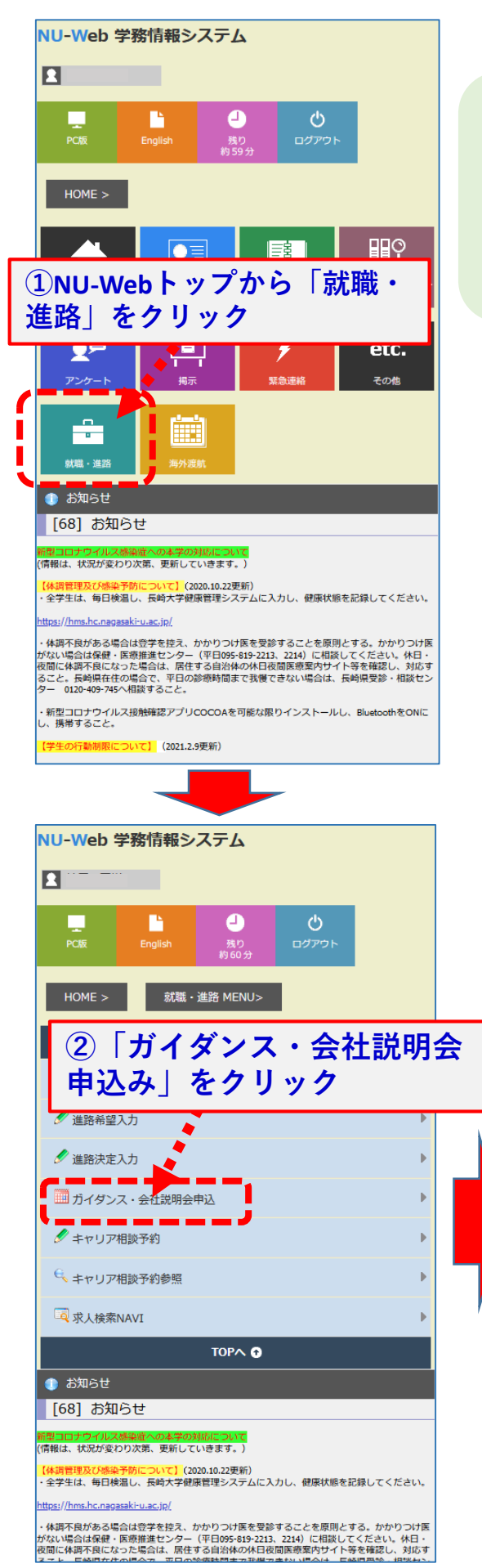

## (WEB)学内個別企業/公務 説明会への参加方法の説明

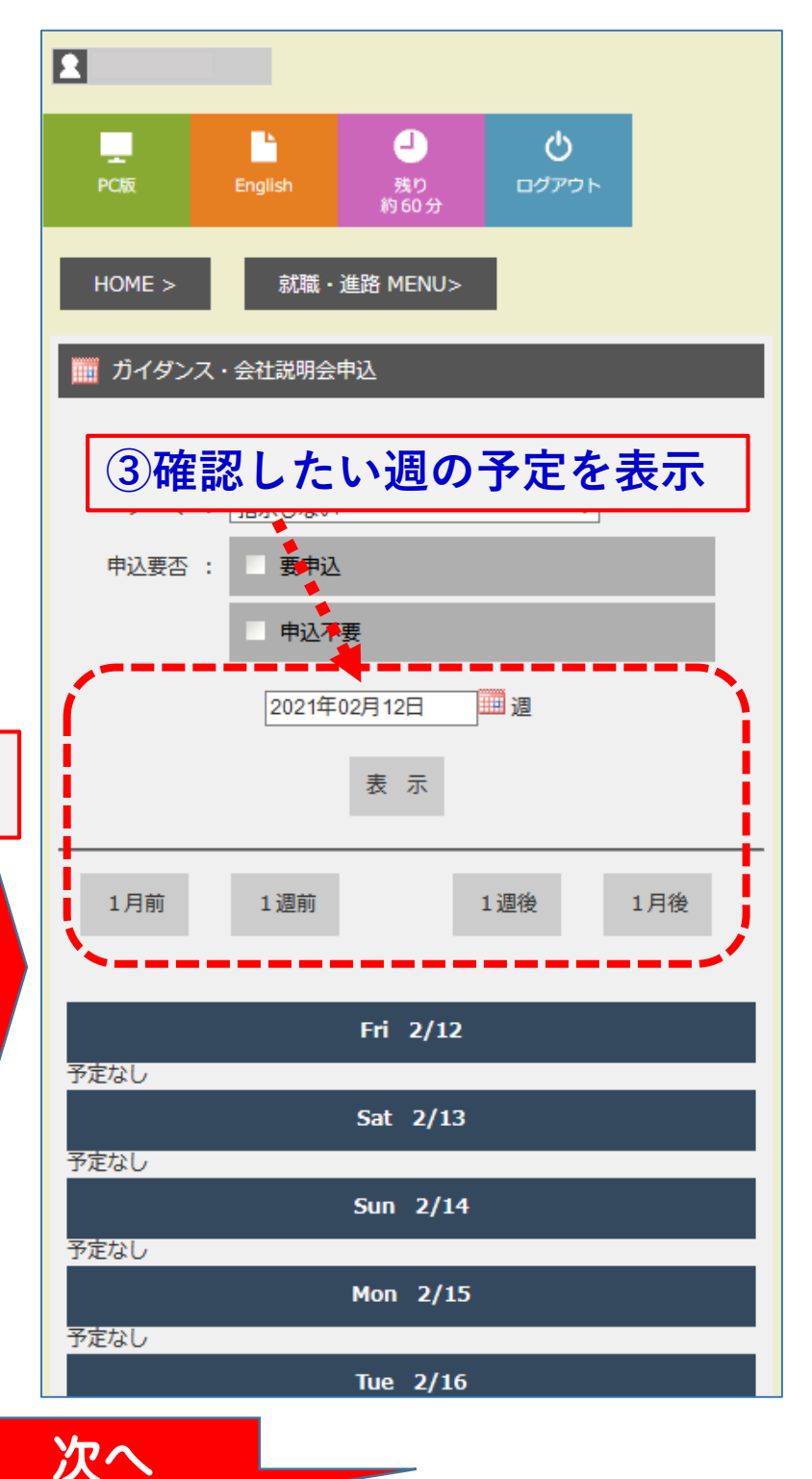

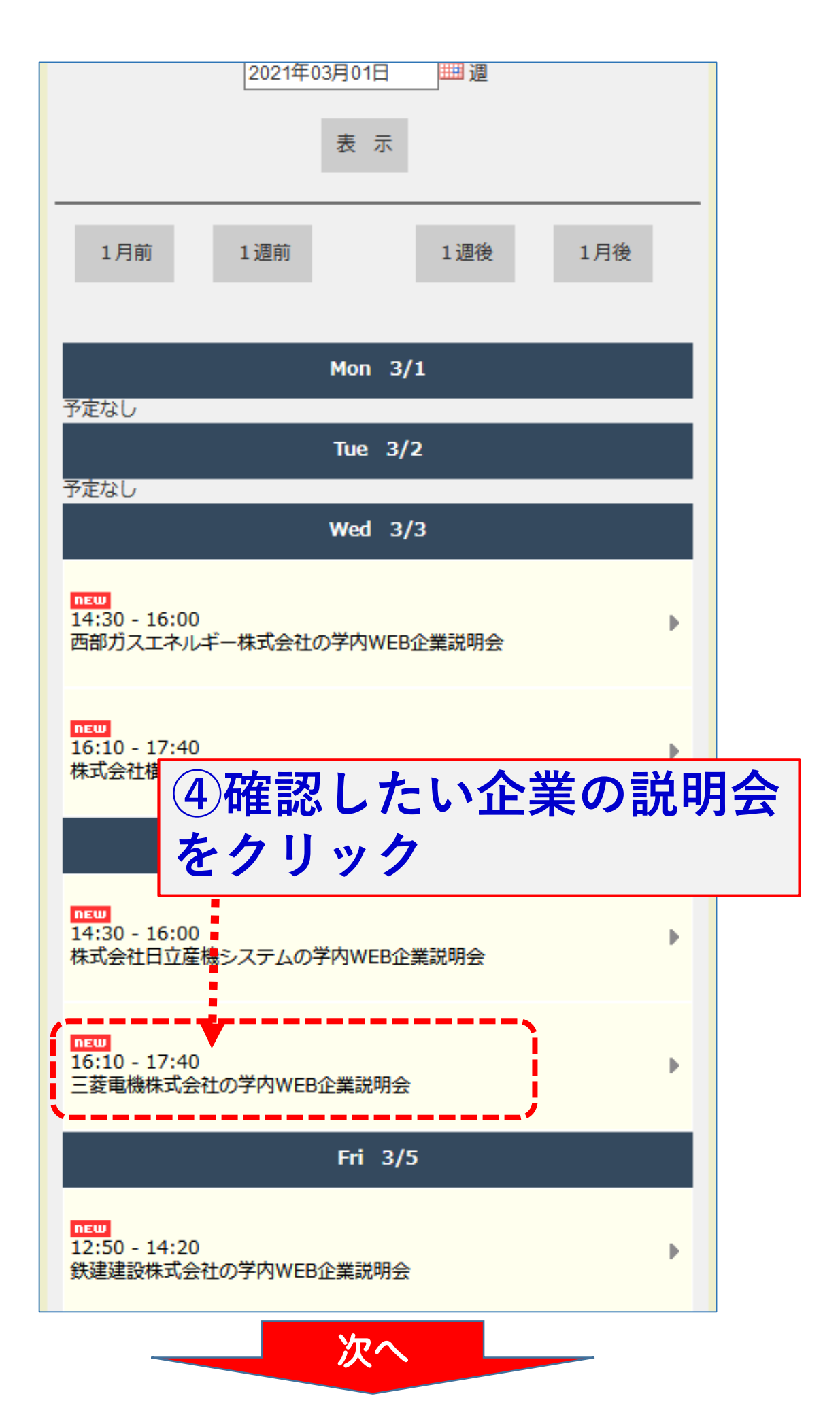

| 🏢 ガイダンス・会社説明会申込/ガイダンス申込                                                |
|------------------------------------------------------------------------|
| 申 込 戻 る                                                                |
| 実施年度                                                                   |
| 2020年度<br><u>採用年度</u> 5 <b>「申込」ボタンをクリック</b><br><u>(※参加には予約が必須</u> )    |
| 分類                                                                     |
| キャリアセンター主催・共催                                                          |
| 主催団体                                                                   |
| テーマ                                                                    |
| (民間)企業説明会                                                              |
| 名称                                                                     |
| 三菱電機株式会社の学内WEB企業説明会                                                    |
| 開催場所                                                                   |
| ⑥ここのURLにアクセス 「内容」 に記載                                                  |
| 開催日時<br>2021年03月04日16:10~17:40                                         |
| 内容<br>https://cms.career-tasu.jp/event/corp/s/00690/3526/149395<br>対象者 |
|                                                                        |

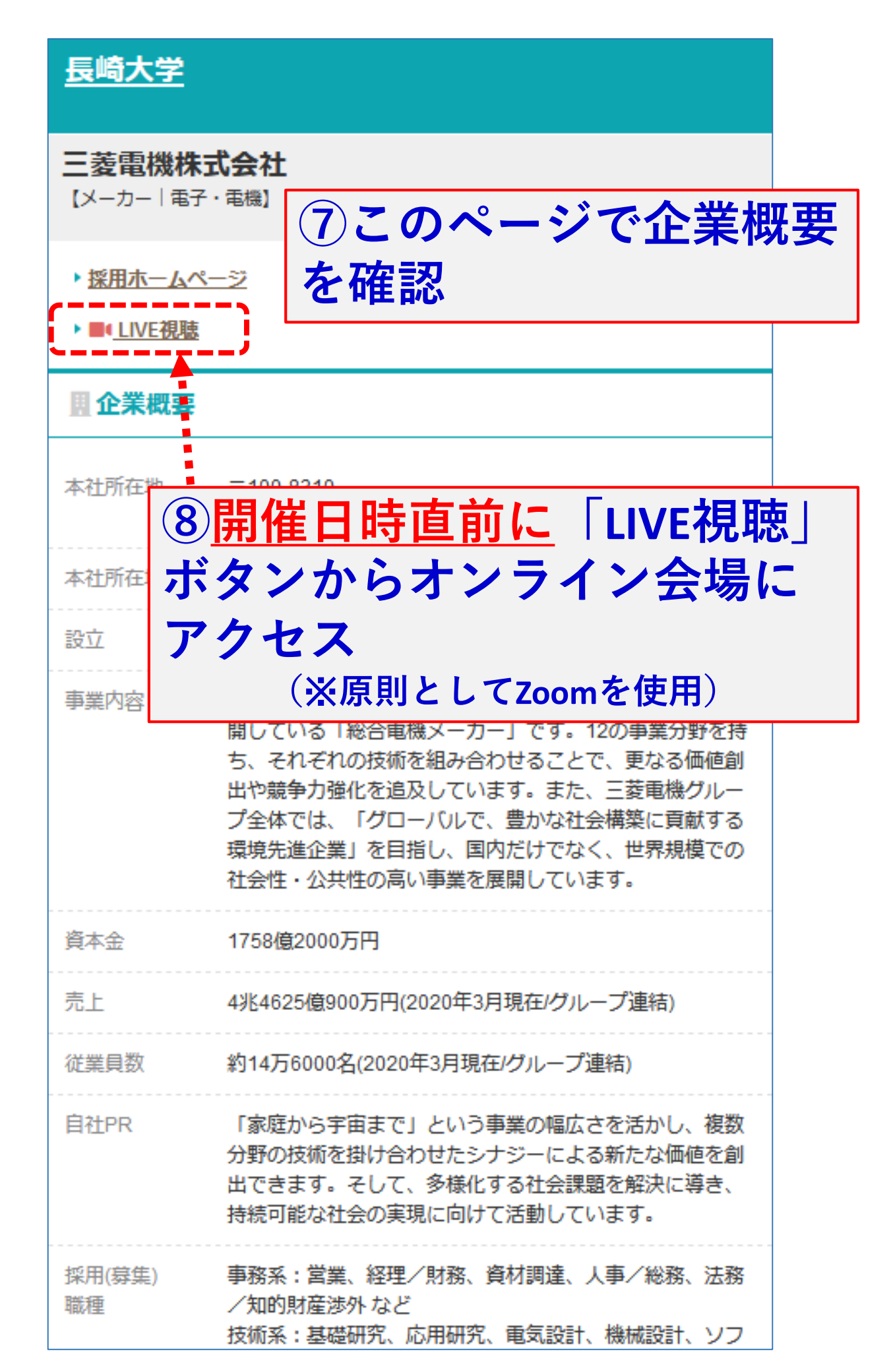